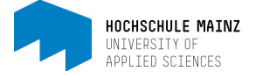

# EINEN KURS BUCHEN

#### Voraussetzungen:

- Sie kennen die genaue Bezeichnung der Lehrveranstaltung bzw. des OpenOLAT-Kurses sowie den dazugehörigen Zugangscode.
   Beispiel: OpenOLAT-Kurs: SoSe15 BA Beispielkurs (Mustermann) Zugangscode: olatstart00
- 2. Sie haben sich bereits in OpenOLAT registriert (vgl. Handout: Registrierung in OpenOLAT für Studierende).

# 1 einen Kurs in OpenOLAT finden

Klicken Sie in OpenOLAT auf die Registerkarte (Tab) *Kurse*. Sie haben vier Möglichkeiten, zu einem Kurs zu gelangen:

- Meine Kurse
- Katalog
- Suchen

Wir empfehlen die Kurse über die Möglichkeit Katalog zu suchen.

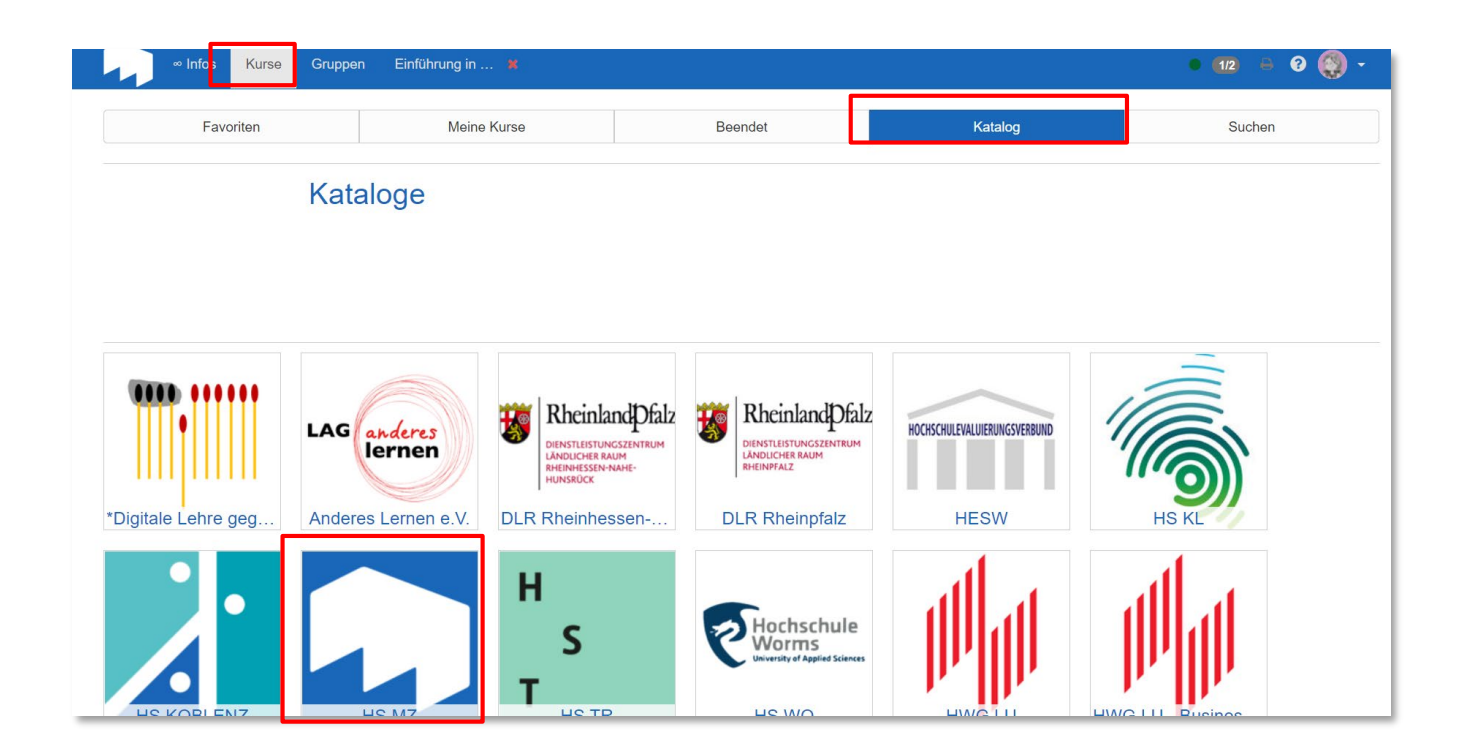

Wählen Sie *Katalog* aus. Um einen Kurs zu finden, beginnen Sie in den *Katalog-Rubriken* bei *Hochschule Mainz* und klicken sich danach durch die Katalogstruktur bis zum gewünschten Kurs des zuständigen Lehrenden (hier im Beispiel: Prof. Mustermann).

Medien & Lehre

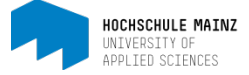

Klicken Sie auf den Titel des Kurses, um in den Kurs zu gelangen.

| Katalog / HS MZ / F | achbereich Wirtschaft / School of Business / Lehrende (alphabetisch) / | Lecturers (in alphab. order) / Mustermann, | Martin Prof. Dr.      |            |          |         |
|---------------------|------------------------------------------------------------------------|--------------------------------------------|-----------------------|------------|----------|---------|
|                     | Mustermann, Martin Prof. Dr.                                           |                                            |                       |            |          |         |
|                     |                                                                        | 1 Eintrag                                  |                       | <b>T</b> - |          |         |
|                     | Einführung in die BWL // 128-2388 // Mustermann                        |                                            | 🛗 Sommersemester 2020 | Infos      | eite sta | irten 🗲 |

## 2 einen Kurs in OpenOLAT buchen

Um in den Kurs zu gelangen, müssen Sie den Zugangscode (im Beispiel: 123x123) eingeben. Zum Bestätigen des Zugangscodes *Buchen* klicken.

| Kurse Gruppen                             | SoSe 15 BA.                         |                                                                                                    | ● 🖶 Q 🕗 -             |  |
|-------------------------------------------|-------------------------------------|----------------------------------------------------------------------------------------------------|-----------------------|--|
| * - 14/0-44/48 DA DIAR 1/7 Mass           | alatorian atalate ( ) andarite ( Da | autoria (D) - Data                                                                                                    | ×                     |  |
|                                           |                                     | S<br>Kursinfo Kurs-Chat                                                                                                    | 🚢 💌<br>Mein Kurs      |  |
| 📜 Ressource bu                            | chen                                |                                                                                                    |                       |  |
| Diese Ressource wurde vo<br>registrieren. | in Ihnen noch nicht gebu            | cht. Eine Buchung ist notwendig um diese Ressource aufrufen zu können. Wählen Sie eine der unten aufgeführen Buchungsme                                                                                                    | thoden auf um sich zu |  |
| 🧠 Geschützte Ress                         | ource                               |                                                                                                    |                       |  |
|                                           |                                     | Diese Ressource ist mit einem Zugangscode geschützt. Geben Sie einen Zugangscode ein und wählen Sie die Schaltfläche "Buchen" um sich für den<br>Zugang zu registrieren. Den Zugangscode erhalten Sie von dem Betreiber dieser Ressource. |                       |  |
|                                           | Zugangscode                         | 123x123                                                                                                    |                       |  |
|                                           |                                     | Buchen                                                                                                    | 🔺 nach oben           |  |

Wenn der Zugangscode akzeptiert wurde, sehen Sie die Startseite des Kurses.

# 3 einen Ordner abonnieren

Wir empfehlen Ihnen die Ordner innerhalb der Kurse zu abonnieren. Sie erhalten dadurch automatisch eine E-Mail-Benachrichtigung, wenn dort neue Dokumente o.Ä. eingestellt bzw. irgendwelche Änderungen vorgenommen worden sind.

Wählen Sie den zu abonnierenden Ordner aus (1). Danach klicken Sie auf Anderungen (2).

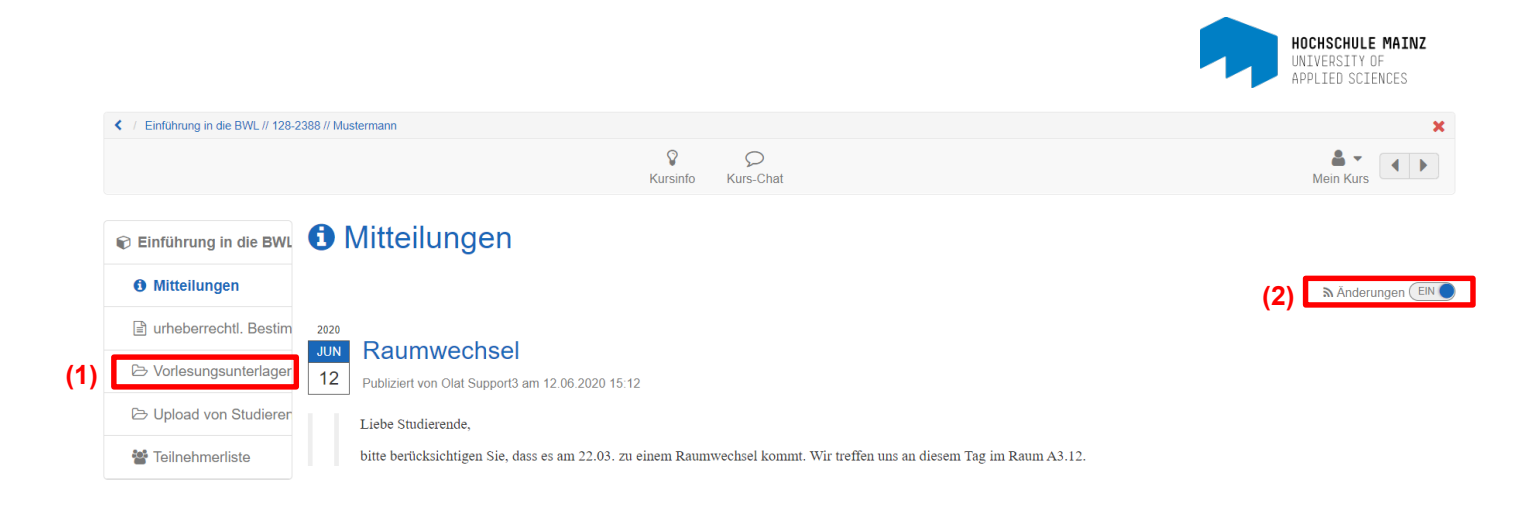

MAnderungen ENS Wenn das Abonnieren erfolgreich war, erscheint an der Stelle, wo Änderungen AUS stand, Änderungen EIN. Mit dem Klicken auf EIN bestellen Sie den Ordner wieder ab.

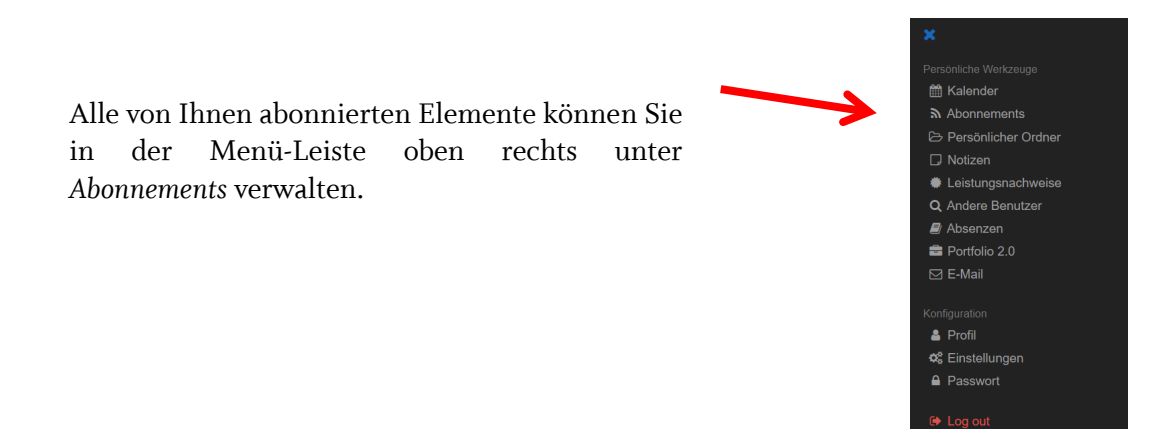

Standardmäßig werden die E-Mail-Benachrichtigungen für abonnierte Ordner einmal pro Tag an die in OpenOLAT hinterlegte E-Mail-Adresse versandt. Wenn Sie eine andere Häufigkeit wünschen, können Sie diese oben rechts in der Menü-Leiste unter *Einstellungen* in der Registrierkarte *System* anpassen.

| System                         | WebDAV                                                                                                    | Instant-Messaging | Nutzungsbedingungen | Benutzerdaten  |  |  |
|--------------------------------|----------------------------------------------------------------------------------------------------|-------------------|---------------------|----------------|--|--|
| Allgemeine Systemeinstellungen |                                                                                                    |                   |                     | <b>e</b> Hilfe |  |  |
| Benutzername                   | e fhmainz3                                                                                                    |                   |                     |                |  |  |
| Rollen                         | 1 Benutzer                                                                                                    |                   |                     |                |  |  |
| Sprache                        | Deutsch 🗸                                                                                                    |                   |                     |                |  |  |
| E-Mail-Benachrichtigung        | täglich                                                                                                    |                   |                     | ~              |  |  |
| E-Mail Versand                 | <ul> <li>○ E-Mails an das interne OpenOlat Postfach zustellen</li> <li>● E-Mails an das interne OpenOlat Postfach und die Adresse studi3@hs-mainz.de zustellen</li> </ul> |                   |                     |                |  |  |
| Zeichensatz für Download UTF-8 |                                                                                                    |                   |                     | ~              |  |  |
|                                | Speichern Abbrechen                                                                                                    |                   |                     |                |  |  |
| Spezielle Systemeinstellungen  |                                                                                                    |                   |                     | <b>Q</b> Hilfe |  |  |
| Sitzung wiederherstellen       | ⊖ Nein                                                                                                    |                   |                     |                |  |  |
|                                | Ja, automatisch                                                                                                    |                   |                     |                |  |  |

Bei diesbezüglichen Fragen oder Problemen wenden Sie sich bitte an <u>medienundlehre@hs-mainz.de</u>.